# Lacoon

## LINE日時予約方法ご説明

●LINEで日時予約を開始する場合、Lacoonアカウントの友達登録が必要です。 以下の手順で登録をお願い致します。

## 1. アカウント(お友達)登録方法

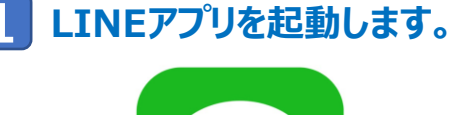

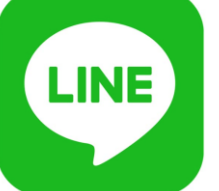

#### 下記画面の手順でQRコードの読み取り画面を起動します。 2

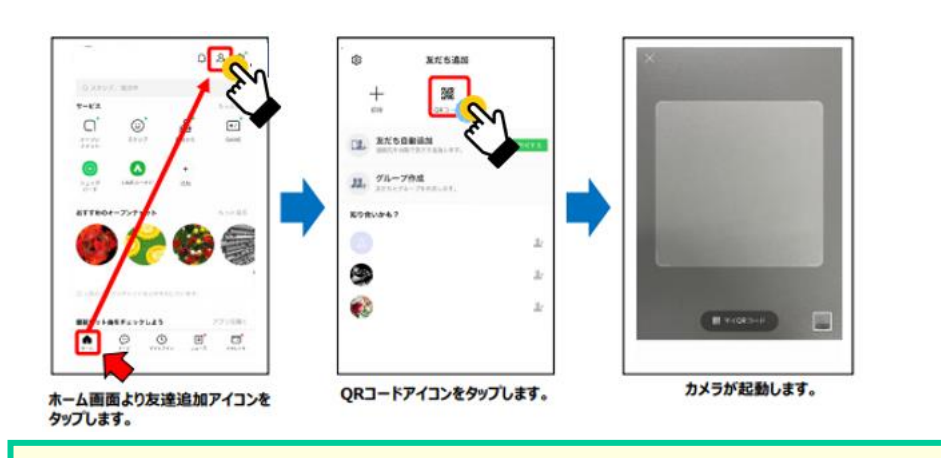

# ※スマートフォンのカメラで直接QRコードを読み取っていただいても 問題ありません。

#### 起動したカメラで下記のQRコードを読み取ります。 3

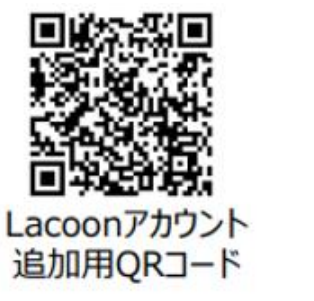

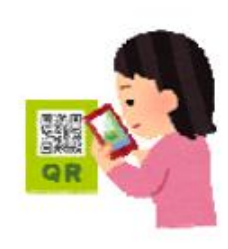

# 友達追加画面が表示されますので、「追加」をタップします。

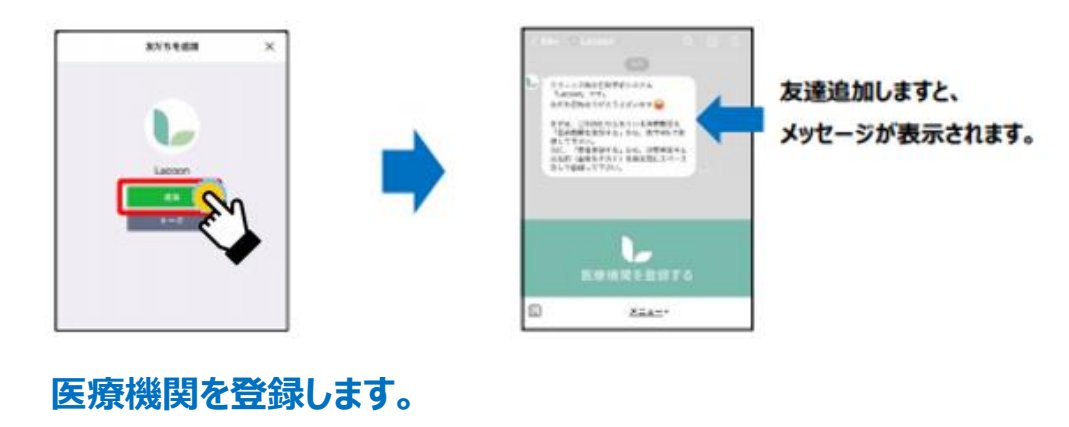

「医療機関を登録する」をタップします。 ※Androidの場合、トーク画面に 「新規登録」と返信がきますので、 「新規登録」をタップします。

5

# ETA. CHRCESPICYANDRES GARRERSPIC, DA. RT4578 申して予めら、 おど、「営会を担当な」から、お使用意味に になる(はあんえのい) を通知型にたべース 別して意味してアガト、 1221

「医療機関コード」をタップし [2216]と入力。

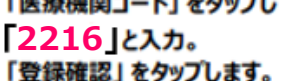

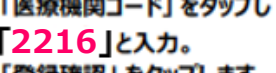

医療機関登録

登録確認

医療機能コード

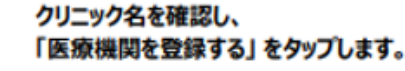

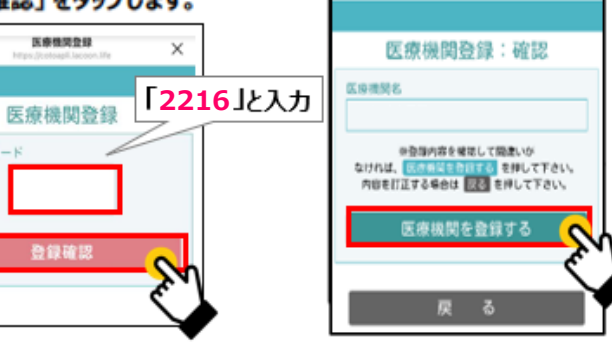

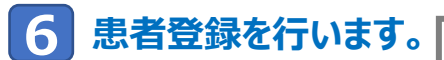

### 「患者登録」をタップします。

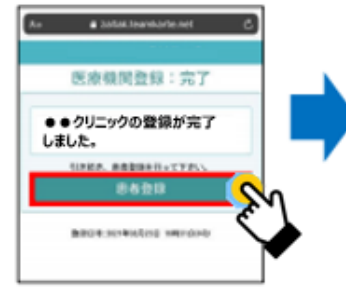

右記の必要事項を全て入力します。 記入しましたら、「登録確認へ」 をタップします。

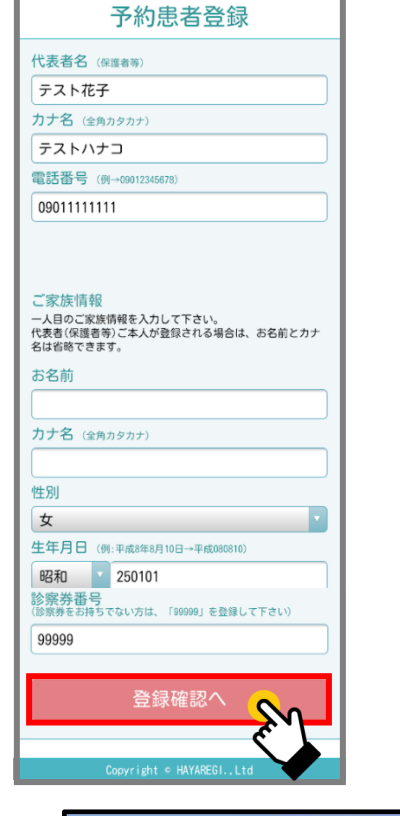

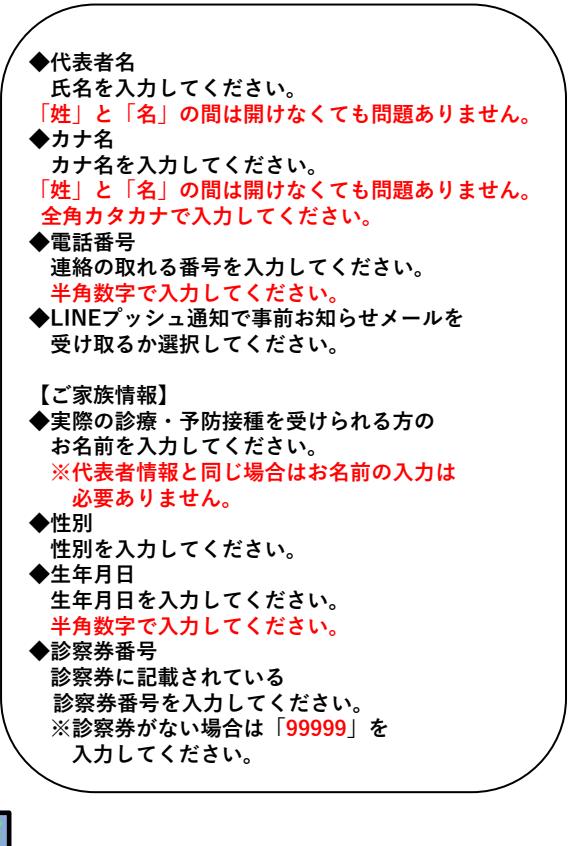

登録した内容を確認し、 問題がなければ「患者登録をする」 をタップします。

患者名

カナ名

性別

女

TEL

生年月日

テスト花子

テストハナコ

平成03年03月03日生

患者登録する

る

戻

09011112222

診察券番号

99999

こちらの画面がでたら登録完了です。 右上のXをタップし、登録画面を 閉じてください。

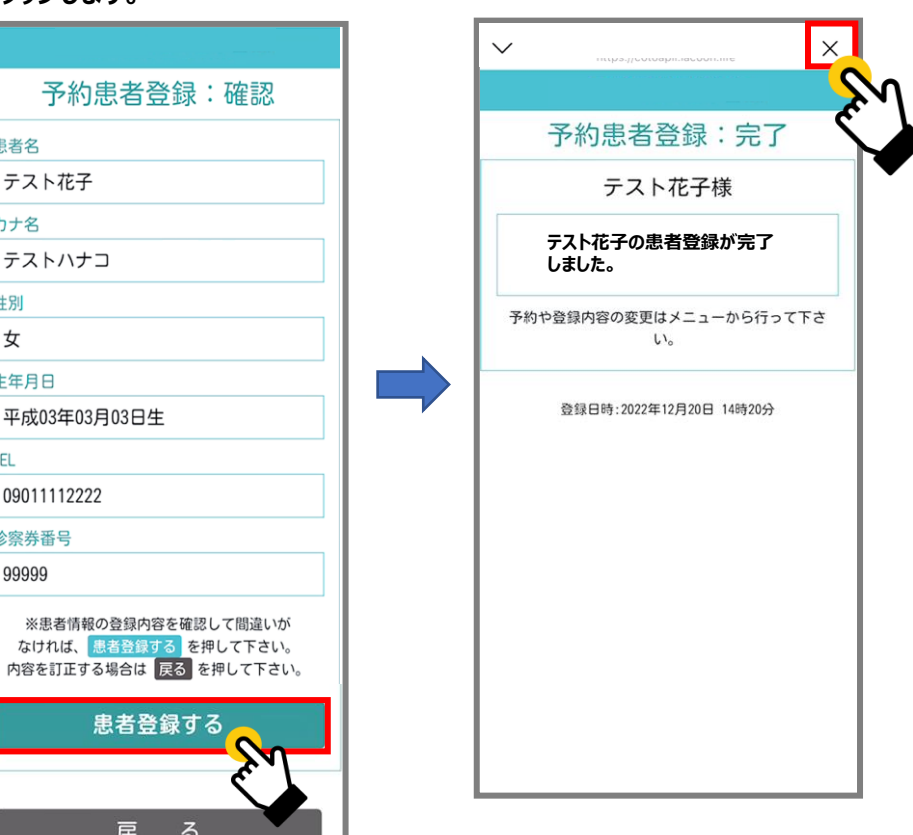

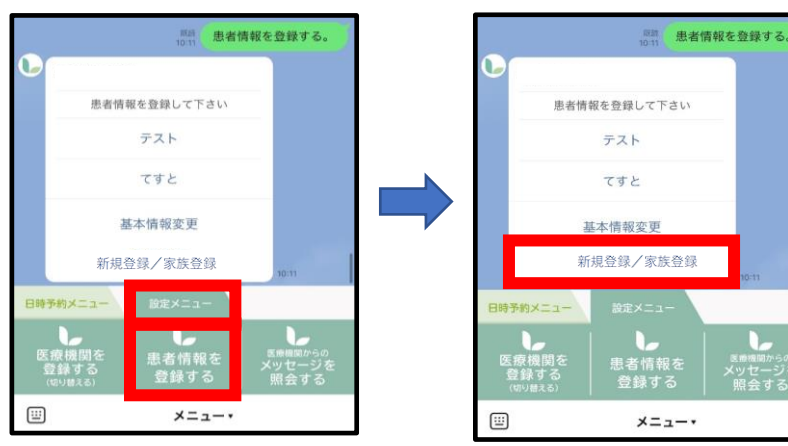

※家族を追加で登録される場合は、【設定メニュー】→【患者情報登録】から『新規登録/家族登録』ボタンを押して追加登録をおこなってください。

# Lacoon

2. 予約方法

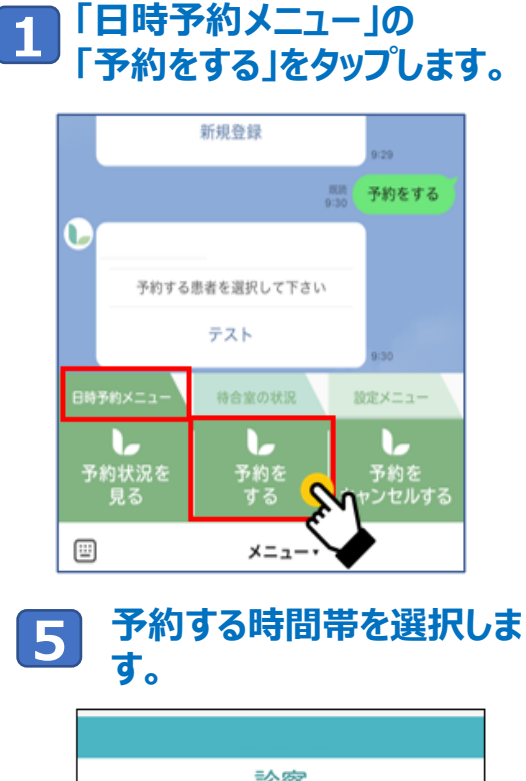

2 予約する患者様のお名前をタップして 選択します。

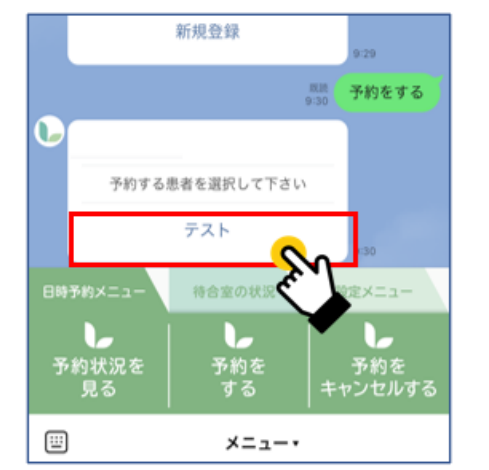

3 表示された予約内容をタップして 4 選択します。

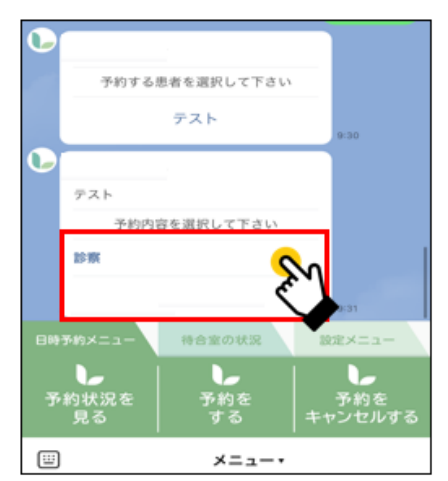

7

予約日を選択します。 ※灰色→予約不可 緑色→予約可能

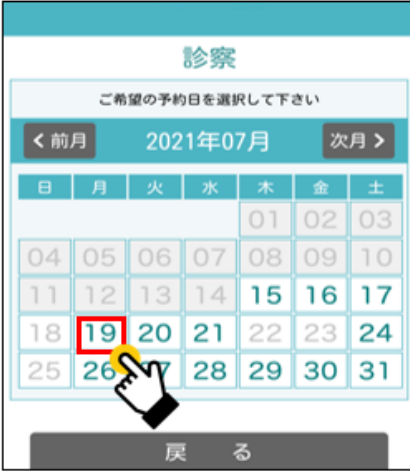

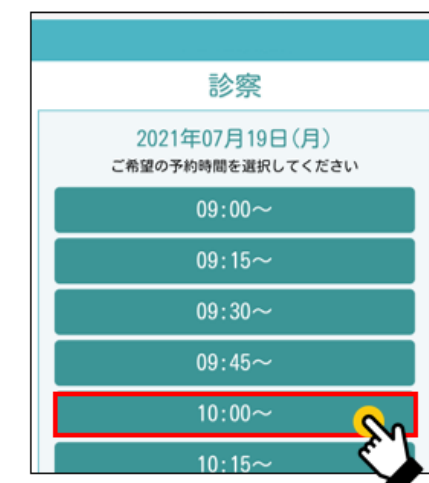

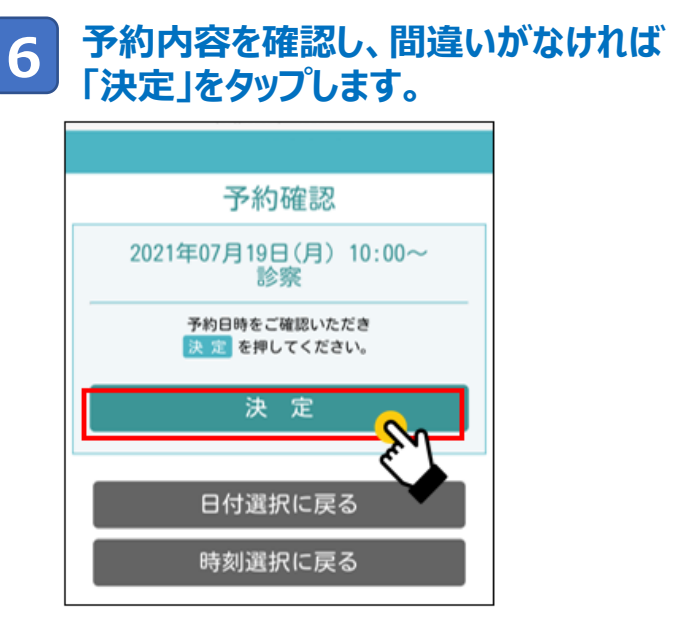

 
 (す)
 メニュー
 反 る

 「予約結果」画面が表示されましたら

 予約完了です。

 右上の「×」を押してトーク画面にお戻りください。

 ()
 ()

 ア約結果

 「方約結果

 「方約結果

 「方約結果

 「方約結果

 「方約結果

 「方約結果

 「方2ト株

 診療 2021年07月19日(月)

 10:00~

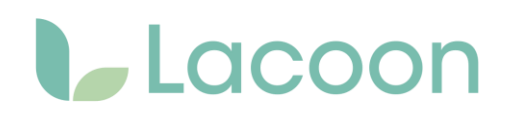

## 3. 予約キャンセル方法

1 「日時予約メニュー」の 「予約をキャンセルするをタップします。

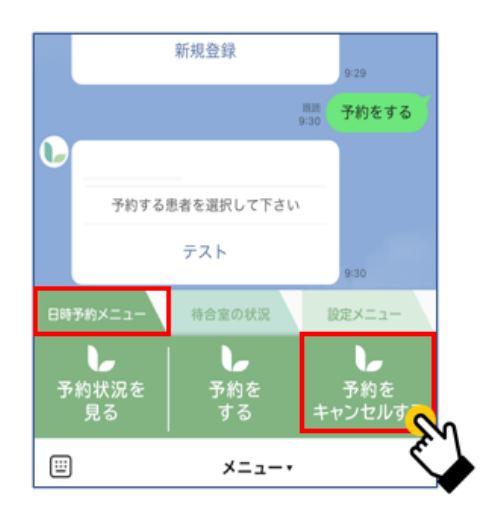

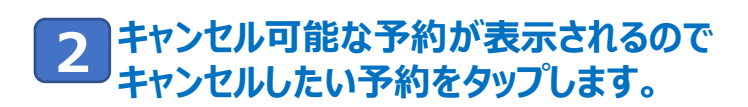

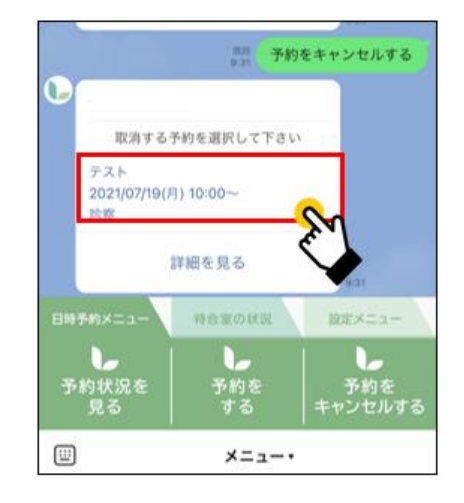

### 3 「下記の予約を取り消します。よろしいですか?」 と聞かれますので 「はい」をタップすると予約のキャンセルが可能です。

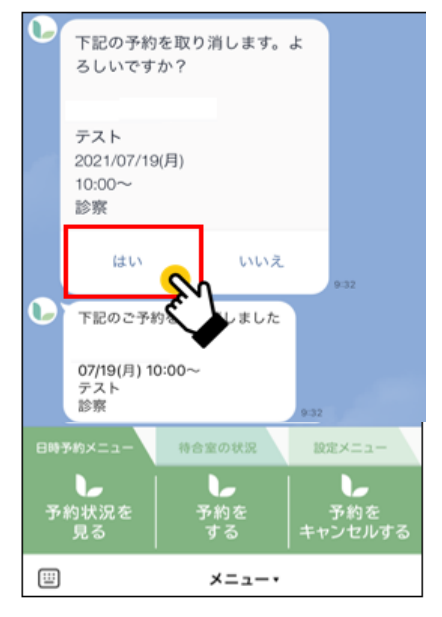